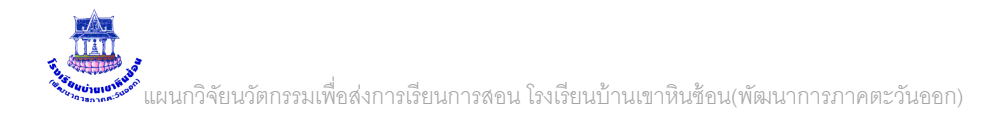

### การใช้งาน ระบบพิสูจน์ตัวตนการใช้งานระบบเครือข่ายโรงเรียน ศูนย์เครือข่ายเทคโนโลยีเพื่อการศึกษา ฉะเชิงเทราเขต 2

# 1. การตรวจสอบข้อมูลผู้ใช้งานอินเทอร์เนต

1.1 เขาระบบพิสูจน์ตัวตนเพื่อ พิมพ์ 192.168.8.3 ใส่ชื่อผู้ใช้ คือ admin รหัสผ่านคือ pfsense

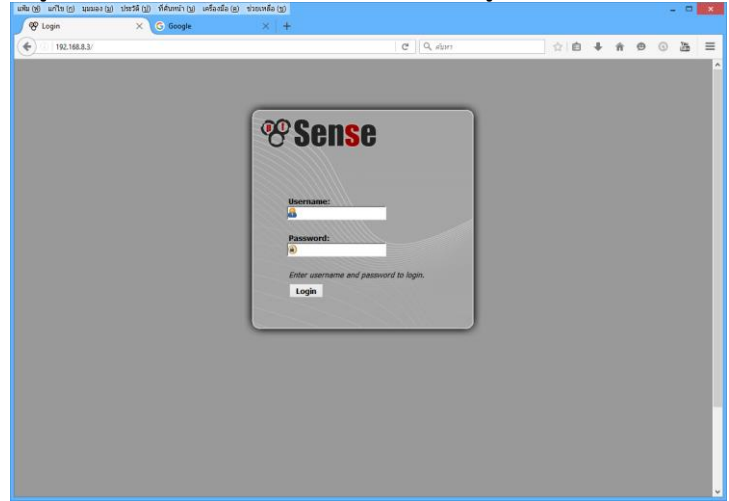

จะเข้าหน้าหลักแสดงสถานะของระบบทั้งหมดดังภาพ

| (พ) แก้ไข(ฏ)<br>27 pfSense.lo | ) นุมมอง( <u>ม</u> ) ประวัติ(<br>ocaldomain - Sta × | ป) ที่ค้นหน้า (บ) เครื่องมือ (ค) ช่วยเหลือ (ช)<br>G Google × +                           | - 🗆 🗙                                                                 |
|-------------------------------|-----------------------------------------------------|------------------------------------------------------------------------------------------|-----------------------------------------------------------------------|
| ) ①   192.16                  | 68.1.11/index.php                                   |                                                                                          | C Q aum ☆自 ↓ 合 😌 🔉 講 三                                                |
| oneo                          | System                                              | Interfaces Firewall Services                                                             | VPN      Status      Diagnostics      Heb     September 2             |
|                               | Status: Das                                         | hboard                                                                                   |                                                                       |
|                               |                                                     |                                                                                          |                                                                       |
|                               |                                                     |                                                                                          |                                                                       |
|                               | System Informa                                      | ntion 🗆 🖂                                                                                |                                                                       |
|                               | Name                                                | pfSense.localdomain                                                                      | Interior 1000baseT <full-duplet><br/>(NUCR)</full-duplet>             |
|                               | Version                                             | 2.1.3-RELEASE (1386)<br>built on Thu May 01 15:52:17 EDT 2014<br>FreeBSD 8.3-RELEASE-p16 | LAN         1 1000beset ⊲duHdupiac>         5 20 U                    |
|                               |                                                     | Update available. Click Here to view update.                                             | T OTDC 1000baseT <full-duplex></full-duplex>                          |
| -                             | Platform                                            | pfSense                                                                                  | (DHCP) 0.0.0                                                          |
|                               | CPU Type                                            | Intel(R) Core(TM) i5-3470 CPU @ 3.20GHz                                                  |                                                                       |
|                               | Uptime                                              | 00 Hour 34 Minutes 19 Seconds                                                            | Gateways                                                              |
|                               | Current<br>date/time                                | Sat Jun 11 7:04:43 UTC 2016                                                              | Name RTT Loss Status แสดงสถานะเนตเข้า                                 |
|                               | DNS<br>server(s)                                    | 127.0.0.1<br>192.168.1.1                                                                 | UNINET_DHCP 192.168.1.1<br>54.3ms 2% Online                           |
|                               | Last config<br>change                               | Sat Jun 11 6:56:09 UTC 2016                                                              | OTPC_DHCP ~                                                           |
|                               | State table size                                    | 0% (26/23000)                                                                            |                                                                       |
|                               | MBUF Usage                                          | 11% (002/8512)                                                                           | Captive Portal Status                                                 |
|                               | Load<br>average                                     | 0.03, 0.08, 0.11                                                                         | 192.168.1.24 10:bf:48:ba:db:92 tea01 🐼 สามารถกดยกเลิกใช้งานผู้นั้นได้ |
| $\geq$                        | CPU usage                                           | 20%                                                                                      |                                                                       |
|                               | Memory<br>usage                                     | 70% of 235 MB                                                                            |                                                                       |
|                               | SWAP usage                                          | 4% of 512 MB                                                                             |                                                                       |
|                               | Disk usage                                          | 6% of 18G                                                                                |                                                                       |
|                               | Traffic Graphs                                      |                                                                                          |                                                                       |
|                               | Current UNINET                                      | Traffic                                                                                  | 19 9 2                                                                |
|                               | In 3 Kbps<br>Out 3 Kbps                             | e/11/2016 14:04:43 Switch to bota /s<br>AutoSark (up)                                    | แสดงสถานะปรีมาณการโชงานระบบ                                           |
|                               | OUC 3 KUPS                                          | Graph shows last 1200 at minds<br>75 Kbps                                                | เครื่อย่ายย้องนั้น                                                    |
|                               |                                                     | 50 Kb                                                                                    | หมากการการที่การ                                                      |
|                               |                                                     | 50.KDps                                                                                  |                                                                       |
|                               |                                                     | 25 Kbps                                                                                  | v .                                                                   |

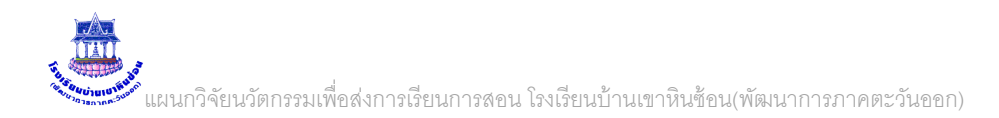

# 2. การเปลี่ยนหน้าล็อกอิน เข้าระบบ

### 2.1 สร้างไฟล์ล็อกอินใหม่ ขนาดตามต้องการ โดยตั้งชื่อดังภาพเท่านั้น

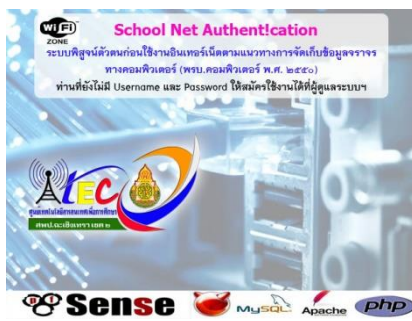

### 🟎 🛲 💷 1. ไฟล์ล็อกอินหน้าแรก ชื่อไฟล์ bg.jpg

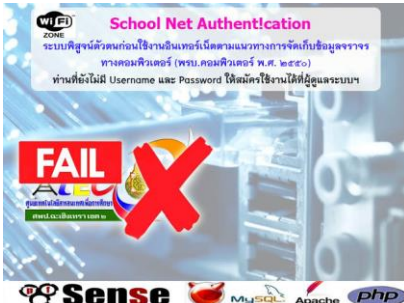

#### 🏽 🕙 Sense 🧉 🟎 🦾 🐢 2. ไฟล์ล็อกอินถ้าใส่รหัสผิด ชื่อไฟล์ bgfailed.jpg

2.2 เข้าโปรแกรม pfsense โดยพิมพ์ 192.168.8.3 แล้วเลือก Serviecs \ Captive Portal ตามภาพ

|                                                                                                    | แพม (M) แก่ เข (ก) ม | ามทรง ( <u>ท</u> ) กระวด   | <ol> <li>กษณหนา (บ) เครองมอ (ค)</li> </ol> | อายเหตุฐ (อ)                 |                   |
|----------------------------------------------------------------------------------------------------|----------------------|----------------------------|--------------------------------------------|------------------------------|-------------------|
| ♦       192.168.8.3/index.php       ▼       >       Q       #JUH7         ♥       Services       >       VPN       >       Status         Status:       Dashboard       Captive Portal       DHCP Relay       DHCP Server         ØHCPV6 Relay       DHCPv6 Relay       DHCPv6 Relay       Interfaces         Name       pfSense.localdomain       DNS Forwarder       UNINET         Version       2.1.3-RELEASE (1386)       Dynamic DNS       Dynamic DNS                                                                                                    | 🏾 pfSense.local      | ldomain - Sta 🗙            | G Google                                   | $\times$ +                   |                   |
| System       Interfaces       Firewall       Services       VPN       Status         Status: Dashboard       DHCP Relay       DHCP Relay       DHCP Kelay         System Information       DHCPv6 Relay       DHCPv6 Relay         Name       pfSense.localdomain       DNS Forwarder       UNINET<br>(DHCP)         Version       2.1.3-RELEASE (1386)       Dynamic DNS                                                                                                    | <b>(</b> 192.168.8   | 3.3/index.php              |                                            | <b>•</b>                     | → Q ดับหา         |
| Status: Dashboard     Captive Portal       DHCP Relay     DHCP Server       System Information     DHCPv6 Relay       Name     pfSense.localdomain       DHS Forwarder     UNINET       Version     2.1.3-RELEASE (1386)       Dynamic DNS     Dynamic DNS                                                                                                    | <b>Sense</b>         | <ul> <li>System</li> </ul> | Interfaces Firewall                        | <ul> <li>Services</li> </ul> | VPN 🕨 Status      |
| DHCP Relay       DHCP Relay       DHCP Server       System Information       DHCPv6 Relay       DHCPv6 Relay                                                                                                    |                      | Status: Das                | hboard                                     | Captive Portal               |                   |
| System Information     DHCP Server       System Information     DHCPv6 Relay<br>DHCPv6 Relay<br>DHCPv6 Server/RA     Interfaces       Name     pfSense.localdomain     DNS Forwarder     UNIINET<br>(DHCP)     1       Version     2.1.3-RELEASE (1386)     Dynamic DNS     Dynamic DNS                                                                                                    |                      |                            |                                            | DHCP Relay                   |                   |
| System Information         DHCPv6 Relay<br>DHCPv6 Server/RA         Interfaces           Name         pfSense.localdomain         DNS Forwarder         UNINET<br>(DHCP)         UNINET<br>(DHCP)         1                                                                                                    |                      | +,                         |                                            | DHCP Server                  |                   |
| System Information         DHCPv6 Server/RA         Interfaces           Name         pfSense.localdomain         DNS Forwarder         UNINET           Version         2.1.3-RELEASE (1386)         Dynamic DNS         DVS                                                                                                    |                      |                            |                                            | DHCPv6 Relay                 |                   |
| Name         pfSense.localdomain         DNS Forwarder         UNINET           Version         2.1.3-RELEASE (1386)         Dynamic DNS         D/D                                                                                                    |                      | System Inform              | ation                                      | DHCPv6 Server/RA             | <u>Interfaces</u> |
| Version 2.1.3-RELEASE (386) Dynamic DNS (DHCP)                                                                                                    |                      | Name                       | pfSense.localdomain                        | DNS Forwarder                | DININET           |
|                                                                                                    |                      | Version                    | 2.1.3-RELEASE (i386)                       | Dynamic DNS                  | (DHCP)            |
| built on Thu May 01 15:52:17 EL                                                                                                    |                      |                            | built on Thu May 01 15:52:17 E             | FreeRADTUS                   | 1                 |
| FreeBSD 8.3-RELEASE-p16                                                                                                    |                      |                            | FreeBSD 8.3-RELEASE-p16                    | ICMD proved                  | LAN LAN           |
| Update available. Cick Here to in participantial and the second second s |                      |                            | Update available. Click Here               | to view and ale              |                   |

#### กด แก้ไข ตัว e

| Captivepo | rtal: Zones |                    |             | 0 - 2    |         |
|-----------|-------------|--------------------|-------------|----------|---------|
| Zone      | Interfaces  | Number<br>of users | Description | B        | กดเลือก |
| schoolnet | LAN         | 0                  | schoolnet   | <b>2</b> |         |
|           |             |                    |             | (B       |         |

### เลือก File Manager แล้วลบรูปเก่าทิ้งไป แล้วเพิ่มภาพใหม่ไปตามต้องการ

| ervices: Captive portal: schoolnet                  |                            | C            | เลือกหน้านี้          |
|-----------------------------------------------------|----------------------------|--------------|-----------------------|
| aptive portal Pass-through MAC Allowed IP addresses | Allowed Hostnames Vouchers | File Manager |                       |
| Name                                                | Size                       |              | ลบภาพเก่าทิ้งทั้งหมด  |
| captiveportal-bg.jpg                                | 98 K                       | B 🛛 🖌 💆      |                       |
| captiveportal-bgfailed.jpg                          | 98 k                       | в            | ດດເພີ່ມດາພາສາທີ່ສະໜຸດ |
| TOTAL                                               | 196 K                      | в            |                       |
|                                                     |                            |              |                       |

# 3. ปล่อยผ่านไอพีหรือ MAC-address สำหรับมือถือ หรือกล้องวงจรปิด ในโรงเรียน

3.1 เข้าโปรแกรม pfsense โดยพิมพ์ 192.168.8.3 แล้วเลือก Serviecs \ Captive Portal ตามภาพ แพม (ช แก้ไข (ก มุมมอง (ย) ประวัติ (ป) ที่คำเหน้า (ย) เครื่องมือ (ย) ช่วยเหลือ (ย)

| PfSense.loca                                                                                                    | aldomain - Sta             | X G Google                | ×   +                                |                   |
|----------------------------------------------------------------------------------------------------|----------------------------|---------------------------|--------------------------------------|-------------------|
| <ul> <li>Interview</li> <li>Interview</li></ul> | .8.3/index.php             |                           | ▼                                    | → 🔍 ดันหา         |
| <b>Sense</b>                                                                                                    | <ul> <li>System</li> </ul> | 🕨 Interfaces 🔹 🕨 Firewall | <ul> <li>Services</li> </ul>         | VPN 🕨 Status      |
|                                                                                                    | Status: Da                 | ashboard                  | Captive Portal                       |                   |
|                                                                                                    |                            |                           | DHCP Relay<br>DHCP Server            |                   |
|                                                                                                    | System Info                | rmation                   | DHCPv6 Relay                         | Interfaces        |
|                                                                                                    | Name                       | pfSense.localdomain       | DNS Forwarder                        | 🗖 <u>UNINET</u> 1 |
|                                                                                                    | Version                    | 2.1.3-RELEASE (i386)      | Dynamic DNS                          | (DHCP)            |
|                                                                                                    |                            | FreeBSD 8.3-RELEASE-p16   | FreeRADIUS                           | 🖾 LAN             |
|                                                                                                    |                            | Update available. Click H | IGMP proxy<br>ere t<br>Load Balancer |                   |

กด แก้ไข ตัว e

schoolnet

LAN

| С | aptiveportal | : Zones    |                    |             | 0   ? |       |
|---|--------------|------------|--------------------|-------------|-------|-------|
|   | Zone         | Interfaces | Number<br>of users | Description | B     | เลือก |

เลือก pass-throung MAC หรือ Allowed Ip addresses ตามต้องการ

0

| Services: Captive por                                      | tal: schoolnet                | D (                                                        | 19 5 9 9 1 |
|------------------------------------------------------------|-------------------------------|------------------------------------------------------------|------------|
| Captive portal Pass-through M                              | IAC Allowed IP addresses Allo | owed Hostnames Vouchers File Manager                       |            |
| MAC address                                                | Descriptio                    | n                                                          |            |
| Note:<br>Adding MAC addresses as pass-thro<br>portal page. | เลือกตามต้องการ               | he captive portal automatically without being taken to the | æ          |

ใส่ข้อมูลต่าง ๆตามต้องการ (งดภาษาไทยนะครับ...)

\*\*\* เลข MAC สามารถดูได้ง่าย ๆ วิธีหนึ่งคือดูจาก ที่ยูสเซอร์ล็อกอินเข้า ดังภาพ

| <ul> <li>System</li> </ul> | Interfaces     Firewall     Services    | • | VPN         | •          | Statu     | s                | Diagnostics                                                           | •         | Help | 밝• pfSen |
|----------------------------|-----------------------------------------|---|-------------|------------|-----------|------------------|-----------------------------------------------------------------------|-----------|------|----------|
| Status: Da                 | shboard                                 |   |             |            |           |                  |                                                                       |           |      | 3        |
| System Inform              | nation 🗆 🖸                              | 8 | Inte        | erfaces    |           |                  |                                                                       |           |      |          |
| Name                       | pfSense.localdomain                     |   |             | UNINET     |           |                  | ↑ 1000baseT <f< th=""><th>ull-duple</th><th>80&gt;</th><th></th></f<> | ull-duple | 80>  |          |
| Version                    | 2.1.3-RELEASE (1386)                    |   | _           | (DHCP)     | )         |                  | 192.168.1.11                                                          |           |      |          |
|                            | FreeBSD 8.3-RELEASE-p16                 |   |             | <u>LAN</u> |           |                  | 1000baseT <f<br>192.168.8.3</f<br>                                    | ull-duple | 80>  |          |
|                            | Obtaining update status                 |   |             | OTPC       |           |                  | ↑ 1000baseT <f< td=""><td>ull-duple</td><td>80&gt;</td><td></td></f<> | ull-duple | 80>  |          |
| Platform                   | pfSense                                 |   |             | (DHCP)     | )         |                  | 0.0.0.0                                                               |           |      |          |
| CPU Type                   | Intel(R) Core(TM) i5-3470 CPU @ 3.20GHz |   |             |            |           | _                |                                                                       | _         |      |          |
| Uptime                     | 01 Hour 32 Minutes 57 Seconds           |   | Gat         | eways      |           | _                |                                                                       |           |      |          |
| Current<br>date/time       | Sat Jun 11 8:03:21 UTC 2016             |   | Nar         | ne         |           | RTT              | Loss                                                                  | Stat      | us   |          |
| DNS<br>server(s)           | 127.0.0.1<br>192.168.1.                 | - | UN          | NET_DH     | ЮР        | <b>192</b><br>54 | 2.168.1.1<br>Ims 2%                                                   | Onli      | ne   |          |
| Last config<br>change      | sat Jun 11 เลขไอพี                      |   | от          | РС_ДНС     | P         | Per              | nding Pending                                                         | Unk       | nown |          |
| State table size           | 0% (11/23000)<br>Show states            |   | Сар         | tive Port  | tal Statı | us               |                                                                       |           |      |          |
| MBUF Usage                 | 11% (902/8512)                          |   | <b>IP</b> a | ddress     | M         | IAC ac           | ddress<br>B:ba:db:92 👞                                                | Usen      | name | 13       |
| Load                       |                                         |   |             |            |           |                  |                                                                       |           |      | <u></u>  |

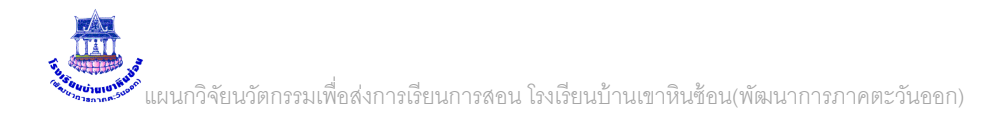

### 4. การเปลี่ยนรหัสผ่าน ของ Admin

### 4.1 เข้าโปรแกรม pfsense โดยพิมพ์ 192.168.8.3 แล้วเลือก Serviecs \ User Manager ตามภาพ

| *Sense | System      Interfaces     Advanced     Cert Manager                                                                                           | Firewall → Services →             | VI              |             |                              |
|--------|----------------------------------------------------------------------------------------------------|-----------------------------------|-----------------|-------------|------------------------------|
|        | Firmware : Dashboard<br>General Setup<br>High Avail. Sync                                                                                      | เลือก                             |                 |             |                              |
|        | Logout<br>Packages<br>Routing<br>Setup Wizard<br>User Manager<br>Logothor<br>Hon Thu May<br>Logothor<br>Hon Thu May<br>Logothor<br>Hon Thu May |                                   | 2               |             |                              |
| *Sense | System      Interfaces                                                                                                    | Firewall ► Services ►             | VPN 🕨 Status    | Diagnostics | Help 🛱 pfSense.localdomain ^ |
|        | System: User Manager                                                                                                    |                                   |                 |             | เลือก                        |
|        | Users Groups Settings Serv                                                                                                    | ers                               |                 | _           |                              |
|        | Username<br>& admin                                                                                                    | Full name<br>System Administrator | Disabled admins | Groups      |                              |
|        |                                                                                                    |                                   |                 |             |                              |

#### 4.2 ใส่รหัสผ่านใหม่ตามชอบครับ

| แฟ้ม(ฟ) แก้ไข(ก) ม     | ุมมอง ( <u>ม)</u> ประวัติ ( <u>ป</u> ) ที่ค้นหน้า | (บ.) เครื่องมือ (ค.) ช่วยเหลือ (ช.)                      |                       |                            |                            |                |          | _ □      | ×    |
|------------------------|---------------------------------------------------|----------------------------------------------------------|-----------------------|----------------------------|----------------------------|----------------|----------|----------|------|
| 🍄 pfSense.locald       | domain - Sys 🗙 🕂                                  |                                                          |                       |                            |                            |                |          |          |      |
| <b>(</b> i) 192.168.1. | .11/system_usermanager.php?a                      | ct=edit&id=0                                             | C Q                   | , คันหา                    | ☆自                         | ↓ 🏫            | ⊕ (      | ) Yeu    | ≡    |
| Sense                  | <ul> <li>System</li> <li>Interfaces</li> </ul>    | <ul> <li>Firewall</li> <li>Services</li> </ul>           | s ► VPN               | <ul> <li>Status</li> </ul> | Diagnostics                | Help 🔐         | pfSense. | ocaldoma | in ^ |
| s                      | System: User Mana                                 | <b>ger</b><br>Servers                                    |                       |                            |                            |                | ?        |          |      |
|                        | Defined by                                        | SYSTEM                                                   |                       |                            |                            |                |          |          |      |
|                        | Disabled                                          |                                                          |                       |                            |                            |                |          |          |      |
|                        | Username                                          | 🔒 admin                                                  | I                     |                            |                            |                |          |          |      |
|                        | Password                                          | ۲                                                        | -                     |                            |                            |                |          |          |      |
|                        |                                                   | ۲                                                        | (confirmation)        |                            |                            |                |          |          |      |
|                        | Full name                                         | Nystem Administrator User's full name, for your own infe | ormation only         |                            |                            |                |          |          |      |
|                        | Expiration date                                   | Leave blank if the account should                        | n't expire, otherwise | enter the expiration       | date in the following form | at: mm/dd/yyyy |          |          |      |
|                        | Group Memberships                                 | Not Membe                                                | er Of                 |                            | Member Of                  |                |          |          | ~    |

บันทึก

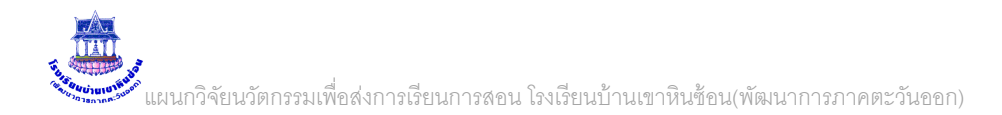

#### เพิ่มอีก 1 เรื่อง ครับ

 การทำออเทน ผ่านระบบ MAC address โดย สามารถปล่อยผ่านอุปกรณ์ ต่าง ๆ ซึ่งจะเก็บข้อมูล ออเทน ของอุปกรณ์นั้น ๆ ด้วยโดยที่ผู้ใช้งานไม่ต้องเข้ารหัส (ถ้าทำตามหัวข้อ 3 จะไม่มีการเก็บข้อมูลการใช้งานของ อุปกรณ์นั้นๆ) ขั้นตอนการทำ ทำดังนี้ครับ

5.1 เข้าโปรแกรม pfsense โดยพิมพ์ 192.168.8.3 แล้วเลือก Serviecs \ Captive Portal ตาม

ภาพ

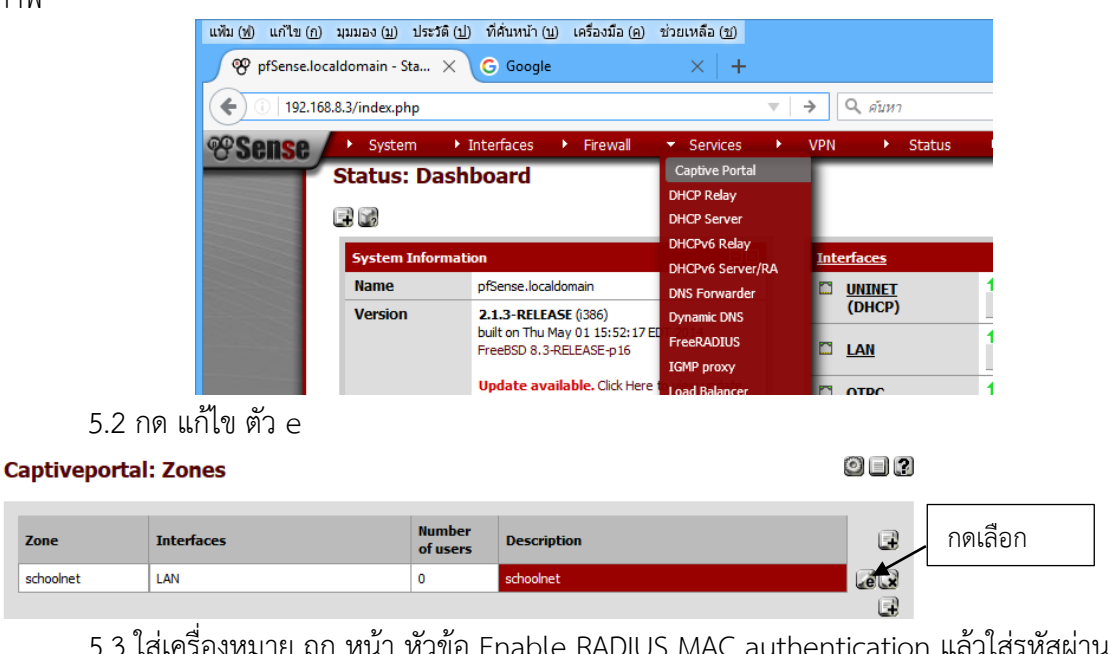

5.3 ใส่เครื่องหมาย ถูก หน้า หัวข้อ Enable RADIUS MAC authentication แล้วใส่รหัสผ่าน ที่ ต้องการ **ตัวอย่างใส่เป็น test123** 

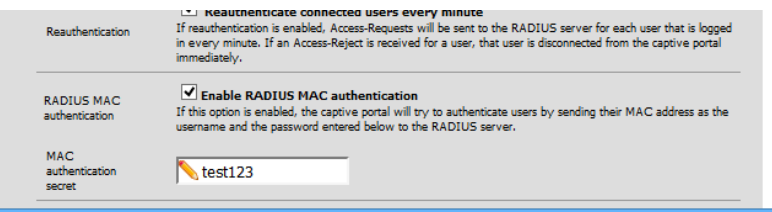

5.4 เข้า หน้าจัดการข้อมูลผู้ใช้งานอินเตอร์เน็ต พิมพ์ 192.168.8.3/admin ได้หน้าจอดังภาพ ล็อกอิน ได้ ยูสเซอร์ admin รหัสผ่าน admin

### Authent!cation For Admin

|                                        | ท่านผู้ดุ                                               | ดูแลระบบสามา                                   | ารถล็อกอินได้ที่นี่                                       |
|----------------------------------------|---------------------------------------------------------|------------------------------------------------|-----------------------------------------------------------|
|                                        | ชื่อผู้ใช้ : อ                                          | admin                                          |                                                           |
|                                        | รหัสผ่าน : •                                            |                                                |                                                           |
| ATEC A                                 | te.                                                     | ข้าสู่ระบบ                                     | ยกเลิก                                                    |
| คนยังการสะ<br>ตนองการสะ<br>ดูนยังกคโนโ | ลยีสารสนเทศเพื่อการ<br>ออกแบบและพัฒนาร<br>ปรับปรุงเพิ่: | ศึกษา สพป.ฉ<br>ะบบ: ห้องปฏิ:<br>มเติม: โรงเรีย | ะเชิงเทรา เขต 2<br>บัติการวิจัยลีนุกซ์<br>นบ้านเขาหินช้อน |

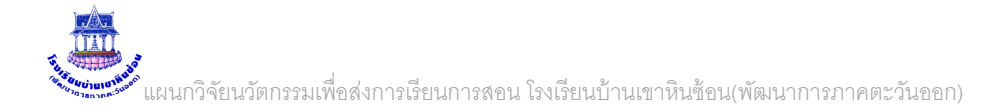

#### 5.5 เหลือหัวข้อ เพิ่มผู้ใช้ทีละคน / เลือกกลุ่มผู้ใช้งาน ตามต้องการ

#### Authent!cation For Admin

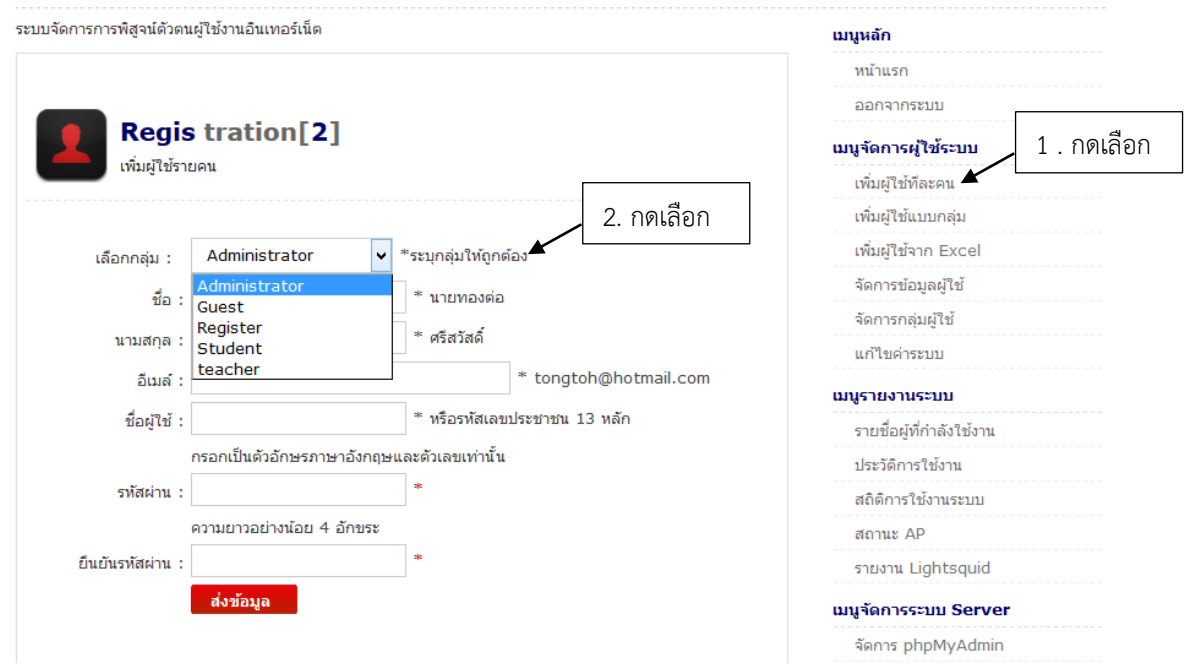

5.6 เลือกกลุ่มแล้ว กรอกข้อมูลชื่อ นามสกุล อีกเมล์ และที่ต้องกรอกคือเลข MAC ของเครื่อง คอมพิวเตอร์ หรือ มือถือที่เราต้องการให้ใช้งาน กรอกในข้อ ชื่อผู้ใช้ และ รหัสผ่าน ตามที่ตั้งไว้ข้างต้น ดังภาพ

| เลือกกลุ่ม : | teacher v *5                  | ะบุกลุ่มให้ถูกต้อง                                                 |
|--------------|-------------------------------|--------------------------------------------------------------------|
| ชื่อ :       | สมมาตร *                      | ่ นายทองต่อ                                                        |
| นามสกุล :    | จริงใจ *                      | ์ ศรีสวัสดิ์                                                       |
| ວິເນລ໌ :     | 123@123.com                   | 1. กดเลข MAC ของเครื่องที่เราต้องการให้ลงทะเบียน                   |
| ชื่อผู้ใช้ : | 00:0c:29:f0:7a:2c             | interviewent 1) unio                                               |
|              | กรอกเป็นตัวอักษรภาษาอังกฤษและ | 2. กรอกรหัสผ่านที่เราตั้งไว้ ใน Captive Portal ข้างต้น คือ test123 |
| รหัสผ่าน :   | •••••• 🗶 *                    |                                                                    |

**หมายเหตุ** เลข MAC สามารถหาได้หลายวิธี แต่วิธีง่าย ๆให้ เขาล็อกอินด้วยรหัสผ่านเข้ามาหนึ่งรอบ แล้วดู เลข MAC ได้ จากชื่อผู้ใช้ที่เขาล็อกอินเข้ามาครับ... 5.7 เมื่อผู้ใช้ เข้าใช้งานจะสามารถใช้งานได้เลย โดยเข้าระบบตรวจสอบการใช้งานอินทราเนต อัตโนมัต ดังภาพ (ถ้าทำตาม ข้อ 3 ตรงนี้จะไม่ขึ้น ปล่อยผ่านจริงๆ )

| system Information    |                                                                                           | Interfaces       | Interfaces                              |                                       |      |                             |   |
|-----------------------|-------------------------------------------------------------------------------------------|------------------|-----------------------------------------|---------------------------------------|------|-----------------------------|---|
| Name                  | pfsense.localdomain                                                                       |                  |                                         | 1000baseT <full-duplex></full-duplex> |      |                             |   |
| Version               | 2.1.3-RELEASE (1386)<br>built on Thu May 01 15:52: 17 EDT 2014<br>FreeBSD 8.3-RELEASE-p16 |                  | ↑ 1000baseT <full-duplex></full-duplex> |                                       |      | <full-duplex></full-duplex> |   |
|                       | Update available. Click Here to view update.                                              |                  |                                         |                                       |      |                             |   |
| Platform              | pfSense                                                                                   | <u>Gateways</u>  |                                         |                                       |      |                             | 0 |
| CPU Type              | Intel(R) Core(TM) i5-3470 CPU @ 3.20GHz                                                   | Name             |                                         | RTT                                   | Loss | Status                      |   |
| Uptime                | 00 Hour 21 Minutes 13 Seconds                                                             |                  | 192.168.1.1                             |                                       |      |                             |   |
| Current<br>date/time  | Sat Jul 2 18:33:19 ICT 2016                                                               | UNINET_DHCP      | [                                       | 79.6ms                                | 0%   | Online                      |   |
| DNS<br>server(s)      | 127.0.0.1<br>192.168.1.1                                                                  | Captive Portal C |                                         | 3                                     |      |                             |   |
| Last config<br>change | Sat Jul 2 18:28:03 ICT 2016                                                               | ir address       | MAG                                     | C address                             |      | Username                    |   |
| State table<br>size   | 0% (41/23000)<br>Show states                                                              | 192.168.8.50     | 00:0                                    | lc:29:f0:7a:                          | 2c   | 00:0c:29:f0:7a:2c           | 6 |
| MBUF Usage            | 11% (902/8512)                                                                            |                  |                                         |                                       |      |                             |   |
| Load<br>average       | 0.17, 0.23, 0.19                                                                          |                  |                                         |                                       |      |                             |   |
| CDIL US200            |                                                                                           |                  |                                         |                                       |      |                             |   |

....จบ ครับ